## 助学贷款申请(学生)操作说明

一、登录后首页

| 于王自是自己认为                                                                                                    |                    |                                     |
|----------------------------------------------------------------------------------------------------|--------------------|-------------------------------------|
| ■隐藏菜单 22 帮助                                                                                                    | 当前角色,学生 🄩悠好,       | <mark>捧亚星 - 《注销</mark> 页面执行时间:1.109 |
| □□ 学工服务                                                                                                    |                    |                                     |
|                                                                                                    | 点击此外 🔹             |                                     |
|                                                                                                    |                    |                                     |
| <ul> <li>● 建築服务</li> <li>● 資数服務</li> <li>● 申請教 图生</li> <li>● 申請教 图生</li> <li>● 申請教 正助学尚位</li> <li>● 求約股連計助学</li> <li>● 申請教 正助学尚位</li> <li>● 求約股連計助</li> <li>● 予約股連計助</li> <li>● 予約分算減条</li> </ul> | <pre>cmutuke</pre> |                                     |

## 二、填写相关栏目,并保存。

注意:贷款学年必须从 2010-2011 学年开始勾选,且不可跨学年勾选。

| (菜单 10)帮助<br>▼2 単千服条                                                                                                    |                              |            |                  | 当前角色:学生 竁悠好,薛亚星 🛶 举行注销 页面块 | 、行时间:1.109 |  |  |
|----------------------------------------------------------------------------------------------------|------------------------------|------------|------------------|----------------------------|------------|--|--|
| 合服务                                                                                                    | 百贝 21 我的贷款 21                |            |                  |                            |            |  |  |
| ↓ □                                                                                                    | <b>复杀甲辑 复杀纤维菌素</b>           |            |                  |                            |            |  |  |
| ■申请贫困生                                                                                                    | 国家明宁贸家中语信息表                  |            |                  |                            |            |  |  |
| 我的助学金                                                                                                    | 一卡通号: 213092891              |            | 姓名: 醉亚星          |                            |            |  |  |
| <ul> <li>一里中请教工助学时位</li> <li>三里中请教工助学</li> <li>三里拉的整正助学</li> <li>三里拉的整理社卡助</li> <li>三里拉的毕业主向</li> <li>三里拉的毕业主向</li> <li>三里拉的学员减免</li> </ul> | 申请学年: 2010-2011学年            |            | 申请日期: 2010-10    | -15                        |            |  |  |
|                                                                                                    | 贷款银行: 中国银行                   |            | ✓ 分支机构: 玄武支行     | ī                          |            |  |  |
|                                                                                                    | 总金額: 18000                   |            | 学费总金额: 18000     | <b>办</b> 》 持 写 上 兴 拉 /     | * +        |  |  |
|                                                                                                    | 生活费总金额: 0                    |            | 住宿费总金额: 0        | 建议填与田学校3                   | 心一办        |  |  |
|                                                                                                    | 借款开始日期: 2010-10-15           |            | 借款结束日期: 2019-10- | -15 理的中行借记卡卡               | 묵          |  |  |
|                                                                                                    | 毕业后还款起始月数: 0                 | 。 填写学生本人姓名 | 毕业后还款截止月数: 72    |                            | · _        |  |  |
|                                                                                                    | 借款期限(月)(*): 108              | ~          | 贷款利率(%): 3.44    | 6                          |            |  |  |
|                                                                                                    | 还款帐户户名(*): 薛亚星               |            | 还款账号(*):         |                            |            |  |  |
|                                                                                                    | 选择 学年                        | 学费(*)      | 生活费(*)           | 住宿费(*)                     |            |  |  |
|                                                                                                    | ☑ 2010-2011学年                | 6000       | 0                | 0                          |            |  |  |
|                                                                                                    | 2011-2012##<br>✓ 2011-2012## | 6000       | 0                | 0                          |            |  |  |
|                                                                                                    | 申请理由:                        |            |                  | Υ                          |            |  |  |
|                                                                                                    | <b>公</b> 次需贷款                | 款学年。       |                  |                            | -          |  |  |
|                                                                                                    |                              |            |                  |                            | _          |  |  |
|                                                                                                    |                              |            |                  |                            |            |  |  |
|                                                                                                    |                              | 1          | 保存 返回            |                            |            |  |  |

三、保存后,学生贷款信息待辅导员、学校审核。

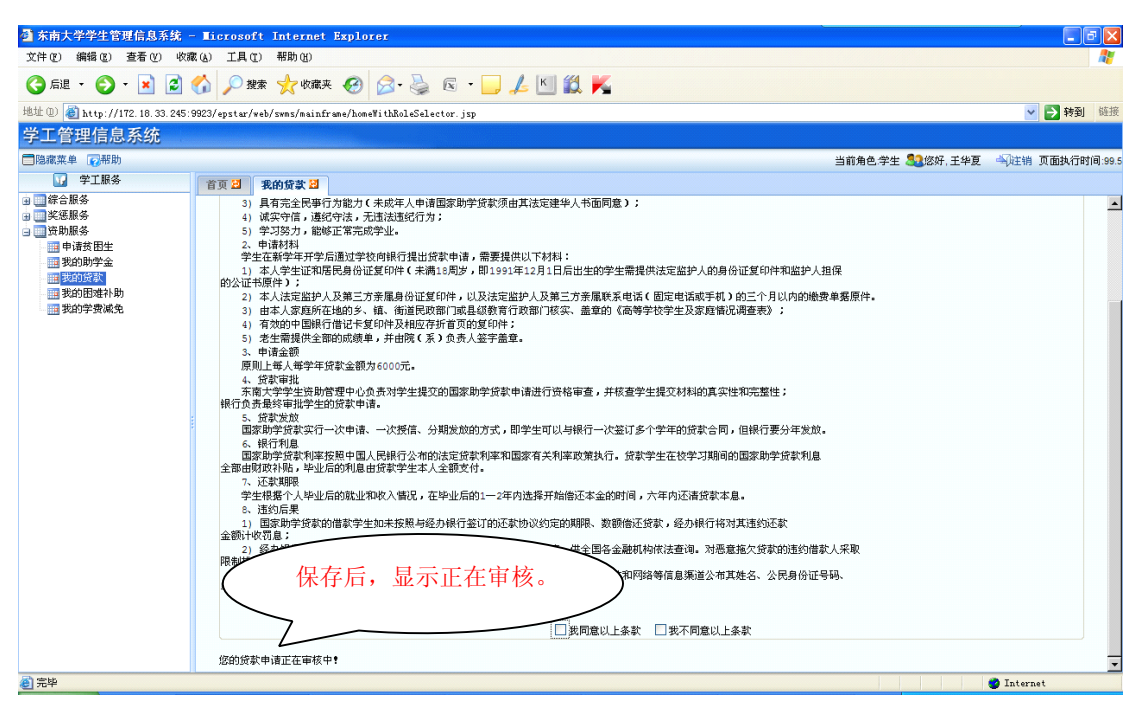

## 四、审核通过后,可以导出相关文件。

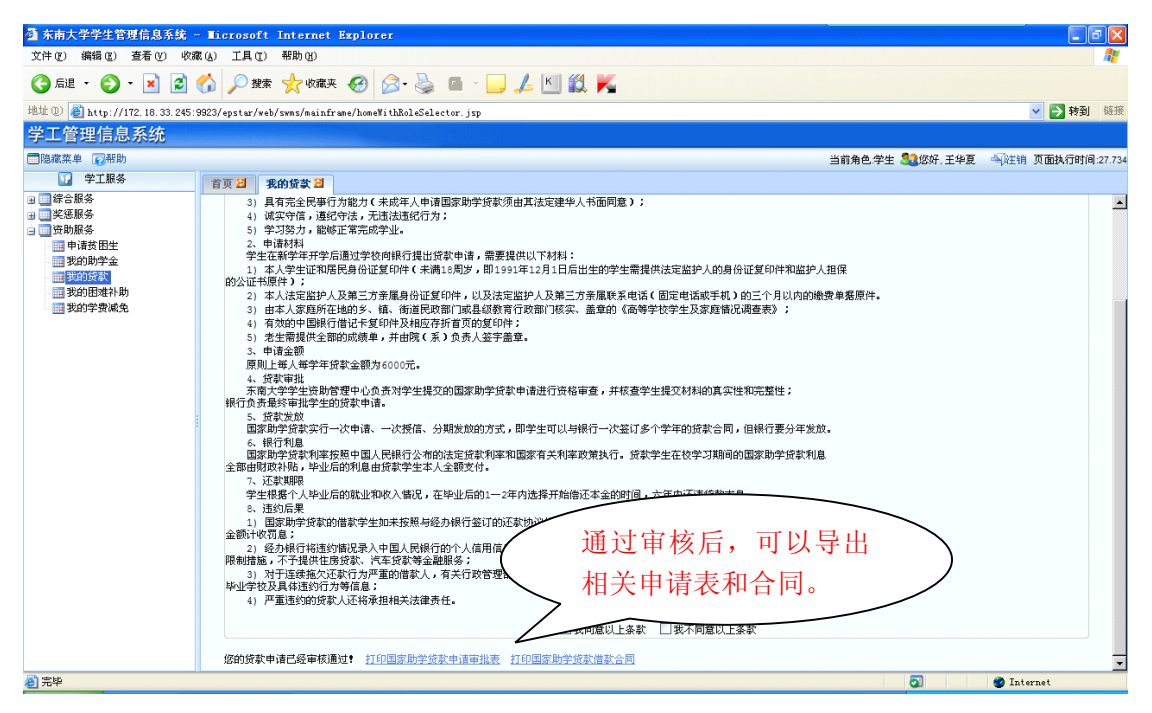